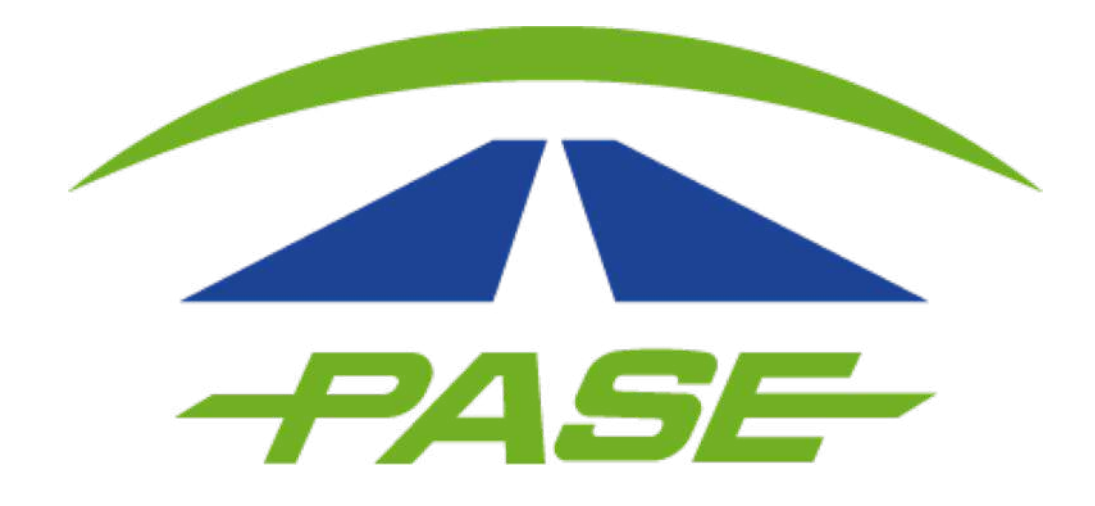

## Programación de recargas Prepago Corporativo

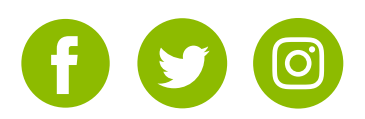

## Programación de recargas Prepago Corporativo

**1.** Una vez dentro de la sesión de clientes corporativos, seleccione la opción TAGS.

En esta opción haga clic sobre el o los Tags que desea programar.

| Modalidad<br>PREPAGO     |                      |        | CONSULTAR SALDOS AC  | atus Saldo disponib<br>tivo \$5,000.00 | le<br>: |
|--------------------------|----------------------|--------|----------------------|----------------------------------------|---------|
| ESTADO DE CUENTA         | TAGS                 | CRUCES | FACTURAS             | ACLARAC                                | CIONES  |
| Tag/No. Económico/Placas | Clase                | ×      | Estatus 👻 🍸          | 0                                      | ~       |
| Tag N                    | lo. Económico Placas | Clase  | Tipo                 | Estatus                                | Saldo   |
| IMDM 22222222 🞗          |                      | 2      | CALCOMANIA IMDM PASE | INACTIVO                               | \$0.00  |
| IMDM 22222222 <b>9</b>   |                      | 2      | CALCOMANIA IMDM PASE | INACTIVO                               | \$0.00  |
| IMDM 22222222 <b>8</b>   |                      | 2      | CALCOMANIA IMDM PASE | INACTIVO                               | \$0.00  |
| □ IMDM 22222222 <b>오</b> |                      | 2      | CALCOMANIA IMDM PASE | INACTIVO                               | \$0.00  |

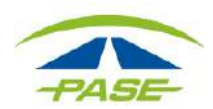

2. Ubique y de clic en la opción Programar Recarga.

| IMDM 2222222 Saldo<br>CALCOMANIA IMDM PASE \$0.00 | ESTADO DE CUENTA              |
|---------------------------------------------------|-------------------------------|
| Activo                                            | REGIONALIZAR                  |
| Clase<br>2 - Autobús / Camión de 2 ejes 👻         | PROGRAMAR RECARGA             |
| Número económico                                  | \$ RECARGAR SALDO             |
| Numero economico                                  | REVERSAR SALDO                |
| Placas                                            |                               |
|                                                   | Está regionalizado 🛛          |
| CANCELAR TAG GUARDAR                              | Tiene programación de recarga |

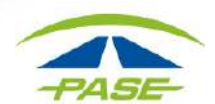

**3.** Seleccione la opción que mejor se adapte a su necesidad.

| < Flograniacio   | n de recargas para e | el tag IMD | M 22222222  |               | GUARDAR |
|------------------|----------------------|------------|-------------|---------------|---------|
| Por saldo mínimo |                      |            | Por fecha   |               |         |
| Saldo minimo     | Monto recarga        |            | Una vez     | Monto recarga |         |
|                  |                      |            |             |               |         |
|                  |                      |            |             |               |         |
| Por día del mes  |                      |            | Por periodo |               |         |

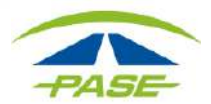

**4.** Inserte el importe de sado mínimo que desea registrar y el importe de recarga que quedará programado. Al concluir haga clic en GUARDAR.

| Por saldo mínimo |               |  |
|------------------|---------------|--|
| aldo mínimo      | Monto recarga |  |
| \$1,000.00       | \$2,000.00    |  |
| ,000.00          |               |  |

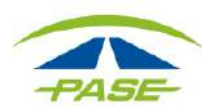

## Programación de recargas portal Pase Corporativo

Le informamos que el saldo de su cuenta está integrado por los siguientes conceptos:

Saldo de Reserva: Es la retención de saldo que se tiene como previsión para cubrir adeudos que no sea posible debitar del saldo de los tags o bien, del saldo disponible. Es el 10% del gasto mensual reportado del mes anterior, mismo que se actualiza cada mes.

El saldo de reserva no podrá ser menor al que resulte del cálculo del 10% del gasto mensual reportado por el cliente al inicio del contrato, en caso de Prepago Domiciliado el cálculo del gasto será sobre el 15%.

Saldo mínimo para avisos: Es un dato de referencia que el cliente establece para su control interno para que el sistema le envíe un aviso por correo electrónico en caso de llegar a rebasar dicha cantidad que se tiene considerada como piso para su operación.

Saldo Disponible: Es el importe de dinero que se podrá aplicar para la recarga de los tags asignados a su cuenta, ya sea de forma manual o programada.

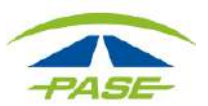